## Panduan Perkuliahan Online (Mahasiswa)

1. Silahkan membuka halaman simas (<u>Http://simas.perbanas.ac.id</u>). Setelah halaman simas dibuka, maka akan menampilkan halaman seperti dibawah ini. Setelah itu ketikkan nim dan password simas, setelah itu klik tombol login.

| istem                                                                                                 |                                                                                                    |                                                                                               |
|----------------------------------------------------------------------------------------------------|----------------------------------------------------------------------------------------------------|-----------------------------------------------------------------------------------------------|
| Catalog                                                                                               |                                                                                                    |                                                                                               |
| SIGAP PERBANAS                                                                                        | Khusus ANGKATAN 2017, nomor Virtual Account Bank Maspion yang baru sudah ada & wajib<br>digunakan untuk semua jenis pembayaran dengan format "0103 - Kode Bayar - NIM Anda",<br>Contoh: Mahasiswa Baru NIM xxxxxxxx akan membayar Angsuran UKP (kode "02"), maka<br>momor virtual account.nya adalah "0103.04 xxxxxxxxxx . | FOLLOW US                                                                                     |
| <ul> <li>SIGAP</li> <li>Buku Panduan SIGAP</li> <li>Video SIGAP</li> </ul>                            | Panduan SKPSM / Pemenuhan Point Softskill                                                                                                    | Info Perbanas Teman ICT                                                                       |
|                                                                                                    | Berita untuk Mahasiswa                                                                                                    | KEMAHASISWAAN                                                                                 |
| Maret 2021 0<br>Mg 50 57 65 Km jm 50<br>2 2 2 4 6 Km jm 50<br>2 6 1 6 1 6 1 6 1 6 1 6 1 6 1 6 1 6 1 6 | Pengumuman : PENGUMUMAN ASISTEN MAHASISWA PRODI SARJANA MANAJEMEN<br>GENAP 2020-2021 (LOLOS SELEKSI)<br>Sabtu 06 Mar 2021 16:12 [ Staf Administrasi SDM<br>[more]                                                                                                    | Buku Pedoman PKM 2020     LAPOR PRESTASI MAHASISVA     PENGAJUAN KLAIM     ASURANSI MAHASISVA |
|                                                                                                    | Pengumuman : Pengumuman Lolos Upload PKM                                                                                                    | INFO LAINNYA * Kewajban Keuangan UTS Gasar (200-2021                                          |

2. Setelah berhasil login, silahkan arahkan kursor mouse ke menu akademik dan klik menu "Daftar Rencana Studi (KRS) ".

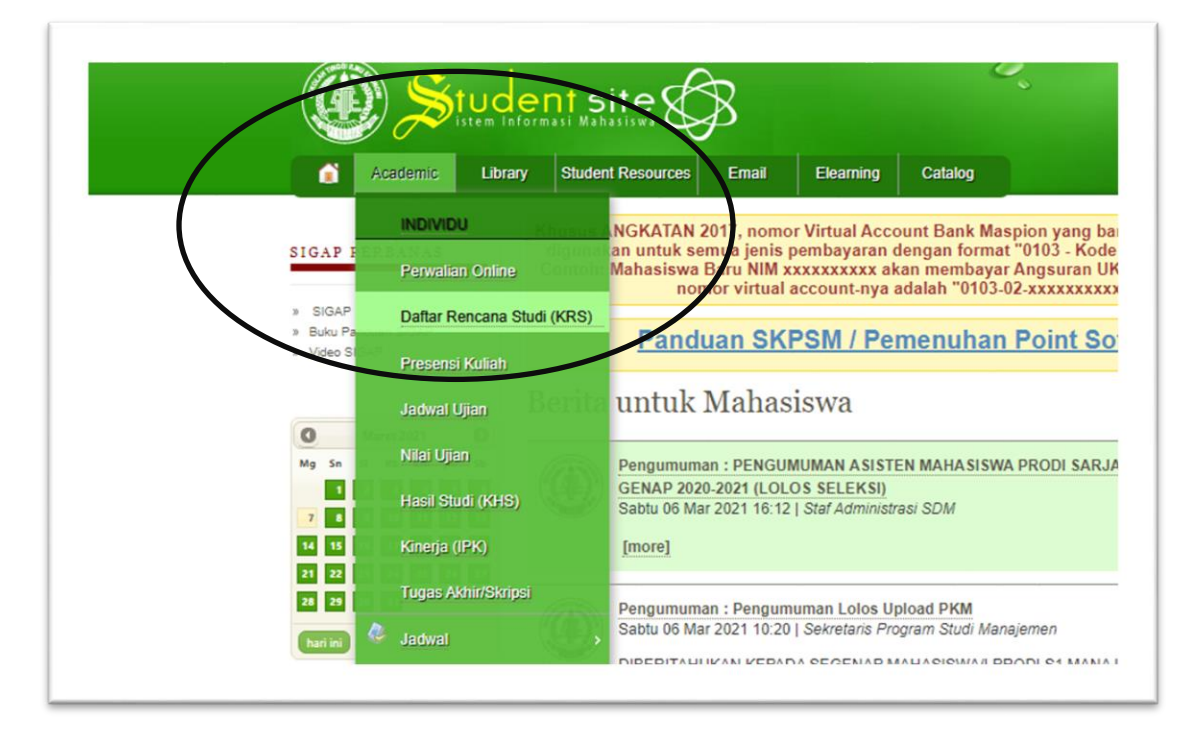

3. Setelah klik menu Daftar Rencana Studi (KRS), maka halaman akan menampilkan tampilan seperti dibawah ini. Setelah itu klik link zoom sesuai dengan hari dan jam pada waktu perkuliahan.

| 0 | Kode MK  | Nama MK                          | Kelas | SKS | Ke | Jadwal Kuliah                                       | Kelas<br>Maks | Jumlah<br>Kelas | Fratus | Link Kulon |
|---|----------|----------------------------------|-------|-----|----|-----------------------------------------------------|---------------|-----------------|--------|------------|
| 1 | AD51597  | MAGANG                           | YA    | 4   | 1  | -                                                   | •             | -               | Normal | Link Zoom  |
| 2 | AD61504  | ETIKA BISNIS DAN PROFESI AKUNTAN | YA    | 3   | 1  | Rabu 09:00:00-11:30:00                              | 43            | 42              | Normal | Link Zoom  |
| 3 | AD61547L | PRAKTIKUM AKUNTANSI KOMPUTER     | YA1   | 2   | 1  | Senin 15:00:00-17:30:00<br>Selasa 06:15:00-08:45:00 | 22            | 21              | Normal | Link Zoom  |
| 4 | AD61564  | KOMUNIKASI BISNIS                | YA    | 3   | 1  | Senin 09:00:00-11:30:00                             | 43            | 43              | Normal | Link Zoom  |
| 5 | AD61564L | PRAKTIKA KOMUNIKASI BISNIS       | YA    | 0   | 1  | Kamis 06:15:00-08:45:00                             | 43            | 43              | Normal | Link Zoom  |
| 6 | AD61598  | TUGAS AKHIR                      | YA    | 4   | 1  |                                                     | •             |                 | Normal | Link Zoom  |
|   |          | Jumlah SKS                       | 16    |     |    | ·                                                   |               |                 |        |            |